# The construction of the custom development environment

## Configuring JDK(1.8 or above )

• The Java development kit (JDK), which contains the Java runtime environment (JRE), the JDK version supported by custom development project of the product is 1.8 and above. Java development environment (IDE) tools, at present the most popular development tool is the Eclipse.

• Configuring environment variable after installing the JDK, computer -> properties -> advanced system settings -> advance -> environment variable -> system variable-> new JAVA\_HOME variable, the variable's value is filled in the installation directory of JDK.

- Note:
- If using a 32-bit JRE/JDK, it requires a 32-bit Eclipse;
- If using a 64-bit JRE/JDK, it requires a 64-bit Eclipse;

### **Configuring SuperMap iPortal license**

• The configuration of SuperMap iPortal license please see: <u>lincense configuration</u> <u>introduction</u>.

• SuperMap iPortal 8C SP1 or updated version, is not dependent on SuperMap Objects in Java, but the operation license needs to rely on the dynamic library file HASPJava.all (HASPJava\_x64.dll for 64-bit).

• You can configure the following environment variables using the iPortal's own dynamic library:

• %SuperMap iPortal\_HOME%, refers to installation directory of SuperMap iPortal, then inputting like %SuperMap iPortal\_HOME%\support\SuperMap\_License after the the variable value of Path.

## **Configuring project**

Taking the Custom\_Portal custom project under %SuperMap

iPortal\_HOME%\samples\code\CustomPortal deirectory as an example, to introduce the steps of configuring project in detail.

• The first step: Finding the % SuperMap iPortal\_HOME % \ samples \ code \ CustomPortal directory, the directory has a Custom\_Portal project, as shown in the figure below:

| 名称                              | 修改日期                               | 类型                     | 大小 |
|---------------------------------|------------------------------------|------------------------|----|
| Custom_App_Sample Custom_Portal | 2015/1/22 14:27<br>2015/1/26 16:15 | 文件 <del>夹</del><br>文件夹 |    |

• The second step: Copying all folders under the %SuperMap

iPortal\_HOME%\webapps\iportal directory (not including lib folder and the cache folder under the %SuperMap iPortal\_HOME%\webapps\iportal\WEB-INF directory) to the % SuperMap iPortal\_HOME%\samples\code\CustomPortal\Custom\_Portal\WebContent directory, combining them with the existing folders. Note, you can't overwrite the existing file with the same name.

• The third step: Finding the .jar file named iportal-all-\${version}-\${date} under

the %SuperMap iPortal\_HOME%\webapps\iportal\WEB-INF\lib directory, copy it into %SuperMap iPortal\_HOME%\samples\code\ directory, copy the staticFiles and templates two folders of iportal-all-\${version}-\${date}.jar file into %SuperMap

iPortal\_HOME%\samples\code\CustomPortal\Custom\_Portal\WebContent\WEB-INF\classes directory, combining them with the existing folders, then deleting the just copied staticFiles and templates two folders of iportal-all-\${version}-\${date}.jar file.

• The fourth step: Installing Eclipse, after installing, starting Eclipse, configuring Eclipse's JRE, in turn, selecting **Window**> **Preferences**, selecting **Java** and expending in on the left side menu of the window corresponding to Preferences, selecting **Installed JREs**, clicking on the **add** button at the right window, selecting **standard vm** in the Add JRE window, then clicking the **Next**, as shown in the figure below, clicking **Finish**.

| the Review                                                                                                    | Installed IRIs                                                                                                | 6                                                                                                    |                           |             |                    |
|----------------------------------------------------------------------------------------------------|----------------------------------------------------------------------------------------------------|----------------------------------------------------------------------------------------------------|---------------------------|-------------|--------------------|
| Packa X Conversal     Act     Act     Act     Act     Act     Central     Cecktible                                                                 | Add, remove or edit JRE definitions,<br>build path of newly created Java pro<br>Installed JREsi               | By default, the checked <i>INE</i> is ado<br>ojects.                                                                                                    | ded to the galServerijava | E lportalia | nverjava 🗆 🤫       |
| custom, jportal Data Management<br>custom, jersey, jeroje Diver<br>custom, jersey, jeroje Easy Explore<br>iportal-test Easy Shell<br>myiportal Help | Edit INE<br>JRE Definition<br>Specify attributes for a JRE                                                    | 5m - 50                                                                                                    | 48)                       |             |                    |
| il test-iportal Install/Update = Java                                                                                                    | JRE home: Cil/Pro                                                                                             | gram Filesiylava)įdk1.7.0_67                                                                                                    |                           |             | Directory          |
| Appearance                                                                                                    | .RE name: jdk1.7                                                                                              |                                                                                                    |                           |             |                    |
| Build Path<br>Bytecode Outline<br>Code Coverage                                                                                                    | Default VM Arguments: Xms25<br>JRE system Ebraries:                                                           | ið -Xmx512 -XXXMaxNewSize=258                                                                                                    | n -XXXMaxPermSize=256m    |             | Variables          |
| Code Style<br>Compiler                                                                                                    | C/Program Files/Java/jc                                                                                       | dk1.7.0_67\jre\%b\resources.jar<br>dk1.7.0_67\jre\%b\rtiar                                                                                                    |                           | 1           | Add External JARs  |
| Debug                                                                                                    | CAProgram Files/Java/jdk1.7.0_67/jre//lb/jsse.jar                                                             |                                                                                                    | Javadoc Location          |             |                    |
| Editor                                                                                                    | G. C/Program Files/Jawa/jdk1.7/0_67/jre/jib/jce.jar G. C/Program Files/Jawa/jdk1.7/0_67/jre/jib/jchansets.jar |                                                                                                    |                           | E)          | Scorce Attachment. |
| FindBugs<br>Installed /REs                                                                                                    | Cr@rogram Files/Java/jdkl.7.0_67/jre/@/jdr/jar                                                                |                                                                                                    | Remove                    |             |                    |
| JDepend                                                                                                    | C/Program Files/Java/jo                                                                                       | CyProgram Ries/Jawigkt.70,677 jerkil/settidassi.jar CyProgram Ries/Jawigkt.70,677 jerkil/settidassi.jar CyProgram Ries/Jawigkt.70,677 jerkil/settidassi.jar CyProgram Ries/Jawigkt.70,677 jerkil/settidasdetai.jar |                           | Up          |                    |
| Properties Files Ec                                                                                                    | Ct/Program Files/Java/js                                                                                      |                                                                                                    |                           | Down        |                    |
| Java EE                                                                                                    | CAProgram Files/Java/uk                                                                                       | dk1.7.0 67\ire\ik\ext\surrec.iar                                                                                                    |                           | -           | Restore Default    |
| Java Ferinstence<br>JavaScript<br>JOT Weaving<br>Jinto<br>Log4E                                                                                     | 0                                                                                                    |                                                                                                    |                           | Finis       | h Cancel           |
|                                                                                                    | 1                                                                                                    |                                                                                                    |                           |             |                    |

• The fifth step: Selecting **Window** > **Preferences**, selecting **General** and expending in on the left side menu of the window corresponding to Preferences, selecting **Workspace**, checking **Other** under the Text file encoding in right menu, selecting **UTF-8**, as the same, checking **Other** under the Text file line delimiter, selecting **Unix**, as shown in the figure below, clicking "OK".

| Lava - custom_Portal/arc/                                                                                                    | Preferences                                                                                                    | persitant das States                                                                                                    | eres (Br. 1)                                                                                                    |        |              |                       |                      |
|----------------------------------------------------------------------------------------------------|----------------------------------------------------------------------------------------------------|----------------------------------------------------------------------------------------------------|----------------------------------------------------------------------------------------------------|--------|--------------|-----------------------|----------------------|
| file toit Source Relat                                                                                                    | type litter text                                                                                                    | Workspace                                                                                                    | \$                                                                                                    |        |              |                       | PT Dr Colum (BETWEE) |
| R Packs R CENergi<br>La coston App Sampl<br>Societo Investigation (Second<br>Second Second Second<br>Second Second Second<br>Second Second<br>Second Second<br>Second Second<br>Second Second<br>Second Second<br>Second<br>Seco | General     Appention     Appention     ConserveryNeth     ConserveryNeth     ConserveryNeth     ConserveryNeth     ConserveryNeth     Servin     Servin     Ser | See Standard Shadowr far wi<br>Build adornatically<br>Build adornatically<br>Build adornatically<br>Build adornatically<br>Build adornatically<br>Build adornatical projects<br>Workspace area interval (in minut<br>Workspace area interval)<br>Open relevenced projects when<br>Death Network & Briomy<br>Text Re encoding<br>Default (OBR)<br>Bother UTEB • | Interprete startup and shutdown pr<br>poling<br>is without prompt<br>exit: 5<br>workfulp<br>Where test file fire delively<br>Default<br>Contact<br>Cothern <u>Unix</u> • | Apply  | sServer jave | ( ⊈ Iportatienverjaan |                      |
| U.e.                                                                                                    | 0                                                                                                    |                                                                                                    | DK                                                                                                    | Cancel | 1.0          |                       |                      |

• The sixth step: Introducing the custom development projects in Eclipse, clicking File menu of Eclipse, then clicking **Import**, selecting **General** and expending in **Import** tab, clicking **Existing Projects into Workspace**, then clicking **Next**, finding the Custom\_Portal project in the %SuperMap iPortal\_HOME%\samples\code\CustomPortal\ directory, as shown in the figure below, clicking **Finish**, importing the project is completed.

| 2 10 10 10 1 M 1 M 1  |                                                                                                    |                                                                                                    | 1.10                                    |
|-----------------------|----------------------------------------------------------------------------------------------------|----------------------------------------------------------------------------------------------------|-----------------------------------------|
| icka 🖾 🕾 Naviga 🗄     | Import Projects                                                                                                    |                                                                                                    |                                         |
| E                     | Some projects cannot in the second second | e imported because they already exist in the workspace                                                   |                                         |
| sustom_App_Sample     |                                                                                                    |                                                                                                    |                                         |
| austom jersey project | Select root directory:                                                                                                    | E/iportal_workspaces/workspaces/supermap_iportal_7.1.0_win64_zip/samples/code/ExtendPortal/custom_Portal | Browse-                                 |
| custom_Portal         | C Select archive file:                                                                                                    |                                                                                                    | Browse.                                 |
| iportal-test          | Guilerte:                                                                                                    |                                                                                                    | 1.0000000000000000000000000000000000000 |
| test-ipartal          |                                                                                                    |                                                                                                    |                                         |
|                       | . El crutus' bause tra                                                                                                    |                                                                                                    | Select All                              |
|                       |                                                                                                    |                                                                                                    | Deselect All                            |
|                       |                                                                                                    |                                                                                                    | Refresh                                 |
|                       | Copy projects into wo<br>Working sets                                                                                                    | Aspace                                                                                                   |                                         |
|                       |                                                                                                    |                                                                                                    |                                         |

• The seventh step: In Eclipse, right clicking Custom\_Portal project, selecting **Build Path**> **Configure Build Path**, clicking Libraries tab in the pop-up dialog box, dragging the scroll bar, selecting **JRE System Library**, then clicking on the **Edit** button on the right, selecting the JDK version configured in local machine, as shown in the figure below:

| Java - custom Portal/arc/P                                                                                                    | Properties fo                                                                                                    | and the second second sec |                                                                                                    |                                  | 0 0                                                               | - C X                                                                                                    |
|----------------------------------------------------------------------------------------------------|----------------------------------------------------------------------------------------------------|----------------------------------------------------------------------------------------------------|----------------------------------------------------------------------------------------------------|----------------------------------|-------------------------------------------------------------------|----------------------------------------------------------------------------------------------------|
| To + E & C   E<br>To + E & C   E<br>Factor C   C Novig                                                                                                  | type filter text<br>Builders<br>Checkstyle                                                                                                    | Belet Library<br>JRE System Library<br>Select JRE for the project build                                                                                                    | path                                                                                                    | 1                                |                                                                   | • E ♥ Debug <mark>@</mark> <sup>2</sup> .kmi<br>ma ∫∄ iportalServerjava 31 <sup>10</sup> 6 <sup>44</sup> <sup>44</sup> |
| 11 custom, App, Sample<br>12 custom, jorotal<br>12 custom, jorotal<br>12 custom, jorotal<br>12 custom, jorotal<br>12 custom, jorotal<br>12 tust-iportal | Coverage<br>Deployment<br>FindBuge<br>Jane Build<br>Jane Comp<br>Jane Eriber<br>Jane Eriber<br>Jane Eriber<br>Jane Eriber<br>Jane Eriber<br>Jane Eriber<br>Jane Eriber<br>Jane Eriber<br>MorreUnit<br>PMD<br>Project Fiel<br>Properties<br>Hury/Debus<br>Server | System library<br>Execution environment:<br>Alternate IRE:<br>Workspace default /RE (                                                                                                    | avdil-1.7 (dk1.7)<br>DC-1.1/Foundation-1.0 (dk1.7)<br>DC-1.1/Foundation-1.1 (dk1.7)<br>351-1.2 (dk1.7)<br>351-1.4 (dk1.7)<br>351-1.4 (dk1.7)<br>351-1.4 (dk1.7)<br>avdil-1.4 (dk1.7)<br>avdil-1.1 (dk1.7)<br>800(Minimum-1.0 (dk1.7)<br>800(Minimum-1.2 (dk1.7) | Emirormenta.     Installed Alls. | ABs<br>al JARs<br>rable<br>Folder<br>Ins Folder<br>200<br>AR Fire | *                                                                                                    |
| C <sup>0</sup> custom Portal                                                                                                    | Tank Report<br>Tank Report<br>Tank Report<br>Tank Tank<br>Validation<br>Web Conte<br>Web Projet<br>Web Projet<br>Web Projet<br>Web Toolet<br>XDoolet                                                                                                    | t Settings     t Settings     t Settings     t     t     t                                                                                                    | finial<br>n:11 Ac per - England Jonespet<br>- LA 7 jar - England Jonespet<br>rans<br>John Jones<br>Dibaries                                                                                                    | Cancel                           | Cancel                                                            |                                                                                                    |

• Then, clicking **Finish**.

• The eighth step: Configuring dependent jar package. In Eclipse, right clicking Custom\_Portal project, selecting **Build Path**> **Configure Build Path**, clicking Libraries tab in the pop-up dialog box, clicking Add External JARs to add following jar:

- Select all the jar packages (not including iportal-all-\${version}-\${date}.jar) in the %SuperMap iPortal\_HOME%\webapps\iportal\WEB-INF\lib directory
- Selecting the servlet-\*.jar package in the %SuperMap iPortal\_HOME%\lib directory
- Selecting the iportal-all-\${version}-\${date}.jar package in the %SuperMap iPortal\_HOME%\samples\code\ directory

| type filter text                                                                                                    | Java Build Path                                                                                                    | 0.00                                                                                                    |
|----------------------------------------------------------------------------------------------------|----------------------------------------------------------------------------------------------------|----------------------------------------------------------------------------------------------------|
| Builders *<br>Checkstyle<br>Coverage                                                                                                    | 10% Source Co Projects The Ultraries On Order and Export                                                                                                    |                                                                                                    |
| Connege<br>Deployment Anomable<br>FindDags<br>Jano Code Style<br>Jano Code Style<br>Jano Code | Julia and data folders on the build path. If commens point 2.3.2 is Figuratily and spacer/increases/increases/increa | Add SARs<br>Add Esternal JARs<br>Add Storey<br>Add Class Folder<br>Add Class Folder<br>Add Esternal Class Folder.<br>Eds<br>Remove<br>Migrate JUS Fie |

• Then, clicking **OK**.

Add: 6/F, Building 107, No. A10, Jiuxianqiao North Road, Chaoyang District, Beijing, 100015, CHINA, 100015 E-mail: request@supermap.com Website: www.supermap.com • The ninth step: In Eclipse, opening the IportalServer.java class(under src >

**com.supermap.iportal.web.custom.server** package) under Custom\_Portal project, as shown in the figure below:

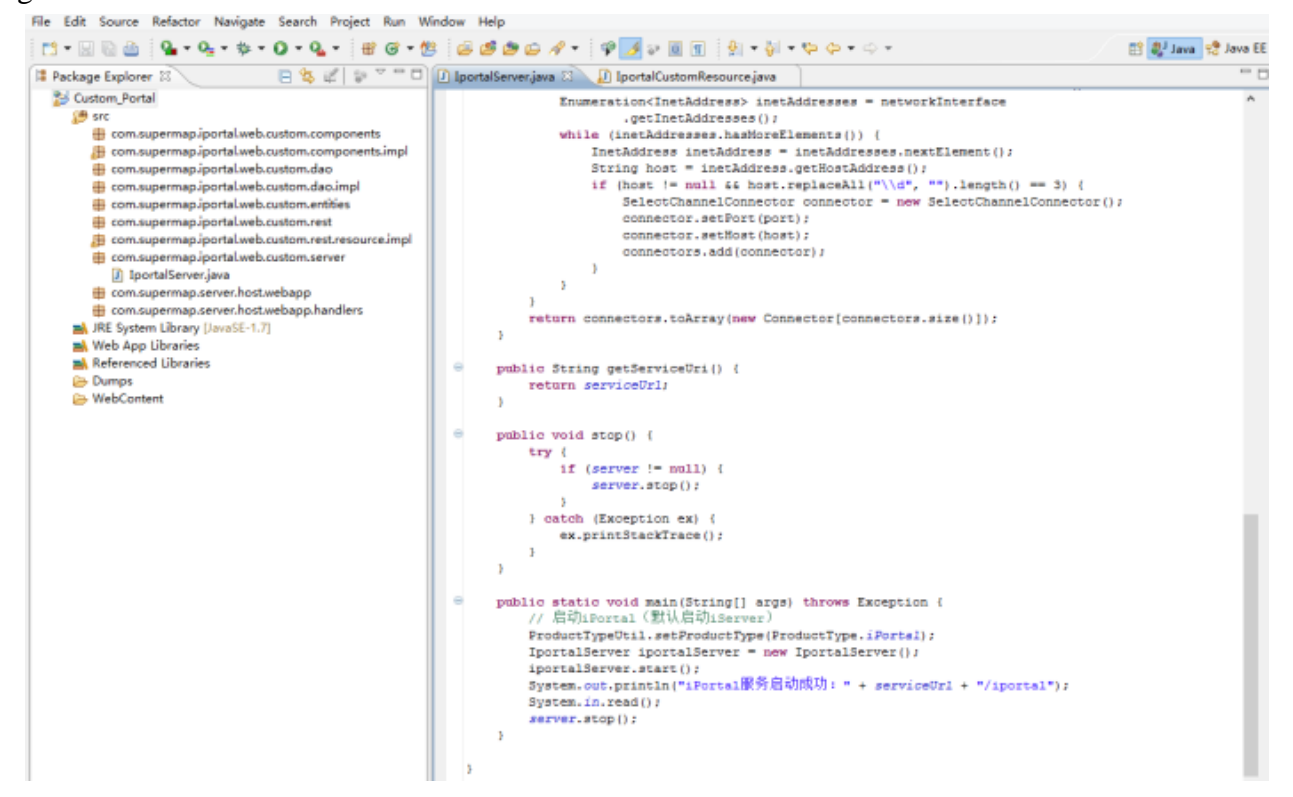

• Right clicking the IportalServer.java class, then selecting **Run as** > **Java Application**, the service is started successfully.

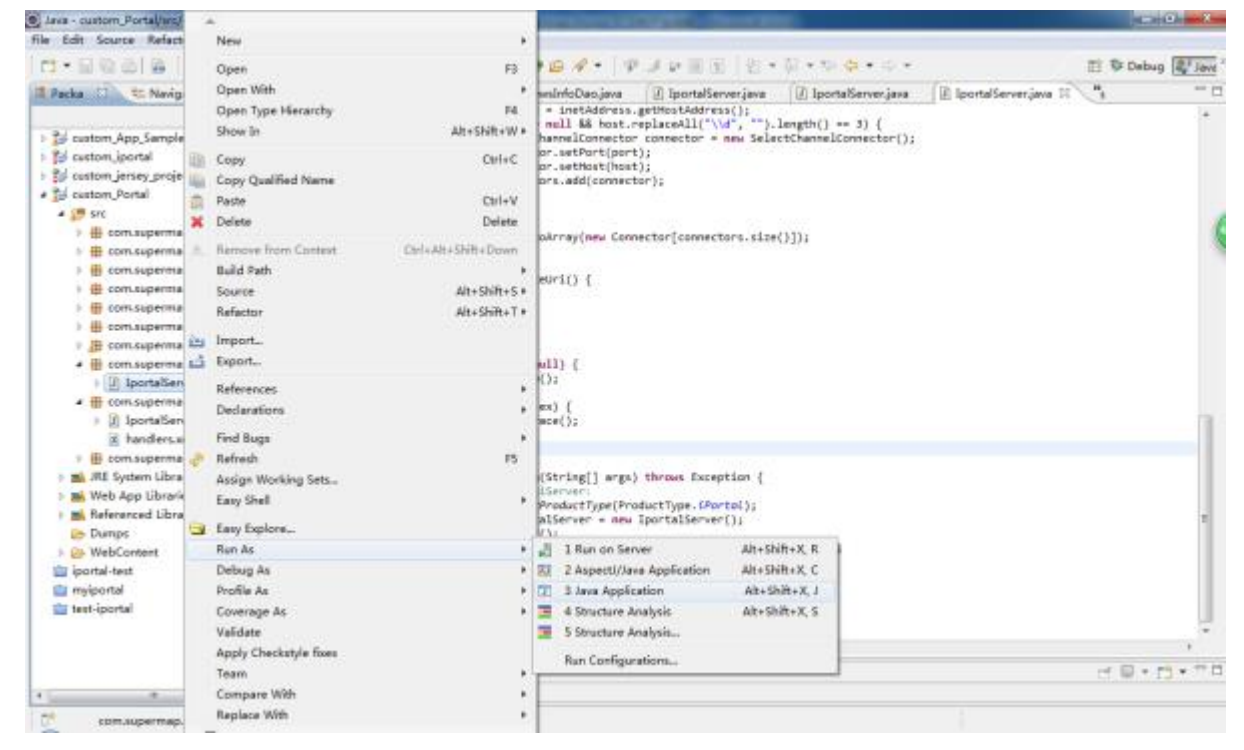

#### **Configuring project directory introduction**

• After finishing configuring project, it will generate required files in the Custom\_Portal\WebContent\WEB-INF directory, as shown in the figure below:

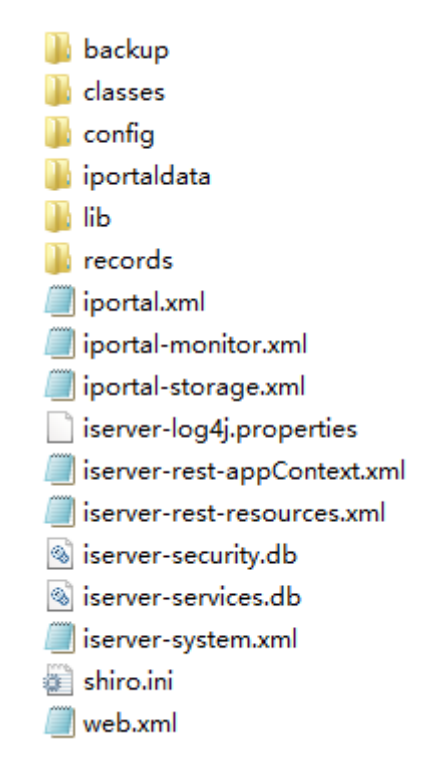

- backup folder: backup folder
- classess folder : Storing the static resource, template and other information deployed by iPortal.
- config folder: Storing all the internationalized resource configuration files of iPortal.
- iportaldata folder: Storing the database files of iPortal
- lib Folder: Storing the jar files required for iPortal.
- records folder: Storing database files